# Verification of Proper Installation of 9.1 Schematics

# File for Simulation Test

• Download Example1.sch from the ECE 2074 Scholar site under Resources in the folder called:

Technical Support: Circuit Simulation/Version 9.1 /Schematics/Installation Verification

- Then, run PSpice Student/Schematics.
  - Several applications should launch
    - PSpice Application Bridge
    - PSpice Device Manager
    - PSpice Message Viewer
    - PSpice Schematics
      - The screen for this application automatically be the one that you are viewing.

| <b>1</b> 9 s | start                     | 🛒 🕙 ECE 3254 Lab - Mozill | . 🔰 🐏 Installation Guide_9   | Presentation5         | PSpice Application Bri        | PSpice Design Manag | Example1 - OrCAD PS                                                    | PSpice Message View                                                                                              | PSpice Schematics - [ |     | 🕴 😰 🌹 🔇 🔊 4:48 PM |
|--------------|---------------------------|---------------------------|------------------------------|-----------------------|-------------------------------|---------------------|------------------------------------------------------------------------|----------------------------------------------------------------------------------------------------|-----------------------|-----|-------------------|
| 0,00,        | 0.00 0                    | pon an existing schematic | 1 a                          | 1 co                  | 1                             | Com.                | Ť .imi                                                                 | 1                                                                                                    |                       |     |                   |
| 0.33         |                           | nen an evisting schematic |                              |                       |                               |                     |                                                                        |                                                                                                    |                       |     | Cmdt              |
| 1            | cimi                      |                           |                              |                       |                               |                     |                                                                        |                                                                                                    |                       | I I |                   |
|              |                           |                           |                              |                       |                               |                     |                                                                        |                                                                                                    |                       |     |                   |
|              |                           |                           |                              |                       |                               |                     |                                                                        |                                                                                                    |                       |     |                   |
|              | 1.0                       |                           |                              |                       |                               |                     |                                                                        |                                                                                                    |                       |     |                   |
|              |                           |                           |                              |                       |                               |                     |                                                                        |                                                                                                    |                       |     |                   |
|              | 1.1                       |                           |                              |                       |                               |                     |                                                                        |                                                                                                    |                       |     |                   |
|              | 1.0                       |                           |                              |                       |                               |                     |                                                                        |                                                                                                    |                       |     |                   |
|              |                           |                           |                              |                       |                               |                     |                                                                        |                                                                                                    |                       |     |                   |
| 1            | $ \mathbf{A}  \geq 1$     |                           |                              |                       |                               |                     |                                                                        |                                                                                                    |                       |     |                   |
|              | Δ                         |                           |                              |                       |                               |                     |                                                                        |                                                                                                    |                       |     |                   |
|              |                           |                           |                              |                       |                               |                     |                                                                        |                                                                                                    |                       |     |                   |
|              | - A.                      |                           |                              |                       |                               |                     |                                                                        |                                                                                                    |                       |     |                   |
|              |                           |                           |                              |                       |                               |                     |                                                                        |                                                                                                    |                       |     |                   |
|              | 1.1                       |                           |                              |                       |                               |                     |                                                                        |                                                                                                    |                       |     |                   |
|              |                           |                           |                              |                       |                               |                     |                                                                        |                                                                                                    |                       |     |                   |
|              |                           |                           |                              |                       |                               |                     |                                                                        |                                                                                                    |                       |     |                   |
|              |                           |                           |                              |                       |                               |                     |                                                                        |                                                                                                    |                       |     |                   |
|              |                           |                           |                              |                       |                               |                     |                                                                        |                                                                                                    |                       |     |                   |
|              |                           |                           |                              |                       |                               |                     |                                                                        |                                                                                                    |                       |     |                   |
|              | 1.0                       |                           |                              |                       |                               |                     |                                                                        |                                                                                                    |                       |     |                   |
|              |                           |                           |                              |                       |                               |                     |                                                                        |                                                                                                    |                       |     |                   |
|              | •                         |                           |                              |                       |                               |                     |                                                                        |                                                                                                    |                       |     |                   |
|              |                           |                           |                              |                       |                               |                     |                                                                        |                                                                                                    |                       |     |                   |
|              |                           |                           |                              |                       |                               |                     |                                                                        |                                                                                                    |                       |     |                   |
|              |                           |                           |                              |                       |                               |                     |                                                                        |                                                                                                    |                       |     |                   |
|              | 1.0                       |                           |                              |                       |                               |                     |                                                                        |                                                                                                    |                       |     |                   |
|              |                           |                           |                              |                       |                               |                     |                                                                        |                                                                                                    |                       |     |                   |
|              |                           |                           |                              |                       |                               |                     |                                                                        |                                                                                                    |                       |     |                   |
|              |                           |                           |                              |                       |                               |                     |                                                                        |                                                                                                    |                       |     |                   |
|              |                           |                           |                              |                       |                               |                     |                                                                        |                                                                                                    |                       |     |                   |
|              |                           |                           |                              |                       |                               |                     |                                                                        |                                                                                                    |                       |     |                   |
|              |                           |                           |                              |                       |                               |                     |                                                                        |                                                                                                    |                       |     |                   |
|              |                           |                           |                              |                       |                               |                     |                                                                        |                                                                                                    |                       |     |                   |
|              | 1.1                       |                           |                              |                       |                               |                     |                                                                        |                                                                                                    |                       |     |                   |
|              | 1.0                       |                           |                              |                       | 2,54.54                       |                     |                                                                        |                                                                                                    |                       |     |                   |
|              | D                         |                           | directo                      | orv wher              | e vou sa                      | ved the             | downloa                                                                | nded file.                                                                                                    |                       |     |                   |
| T            | D                         |                           |                              | • • • • • • • • • • • |                               |                     | · · · · · · · · · · · · ·                                              |                                                                                                    |                       |     |                   |
|              | Exit                      |                           |                              |                       | <b>I</b>                      |                     |                                                                        |                                                                                                    |                       |     |                   |
| -            | 1 C:\Kath\                | \Liab\Example1.sch        |                              | n File/O              | pen and                       | select E            | xample1                                                                | scn tron                                                                                                    | n the                 |     |                   |
| -            | Now Nosd                  |                           |                              |                       |                               |                     | ana ana ana ana ana ana a<br>Is is is is is is is is is is is is is is | for the second second second second second second second second second second second second second second second | - <b>- - -</b>        |     |                   |
|              | Reports<br>View Mesca     | nes F10                   |                              |                       |                               |                     |                                                                        |                                                                                                    |                       |     |                   |
| -            | Denerit                   |                           |                              |                       |                               |                     |                                                                        |                                                                                                    |                       |     |                   |
|              | Edit Library<br>Symbolize |                           |                              |                       |                               |                     |                                                                        |                                                                                                    |                       |     |                   |
| -            | e da na                   |                           |                              |                       |                               |                     |                                                                        |                                                                                                    |                       |     |                   |
|              | Print<br>Print Setup      |                           |                              |                       |                               |                     |                                                                        |                                                                                                    |                       |     |                   |
| <b>*</b>     | checkpoint.               |                           |                              |                       |                               |                     |                                                                        |                                                                                                    |                       |     |                   |
| -<br>-       | Checknoich                |                           |                              |                       |                               |                     |                                                                        |                                                                                                    |                       |     |                   |
|              | bave<br>Save As           | C01+2                     |                              |                       |                               |                     |                                                                        |                                                                                                    |                       |     |                   |
|              | Sava                      | celuc                     |                              |                       |                               | V                   |                                                                        | •                                                                                                    |                       |     |                   |
| 1            | Export                    |                           |                              | 2                     |                               | <b>_</b>            |                                                                        |                                                                                                    |                       |     |                   |
|              | Close                     |                           |                              | 0                     |                               |                     |                                                                        | 1                                                                                                    |                       |     |                   |
| Ľ            | open                      |                           |                              | gnd_earth             | - <u>1</u> 2   <u>1</u> 2   N | one 💌 🖉 👰 🚺         |                                                                        |                                                                                                    |                       |     |                   |
| E File       | e Edit Dr.                | aw Navigate View Options  | Analysis Tools Markers Windo | ow Help               |                               |                     |                                                                        |                                                                                                    |                       |     |                   |
| 2 PS         | Spice Sch                 | ematics - [ Schematic1 p. | 1 J                          |                       |                               |                     |                                                                        |                                                                                                    |                       |     |                   |
| / no         | Contra Carl               | amatica [Coherentied      | 4 1                          |                       |                               |                     |                                                                        |                                                                                                    |                       |     |                   |

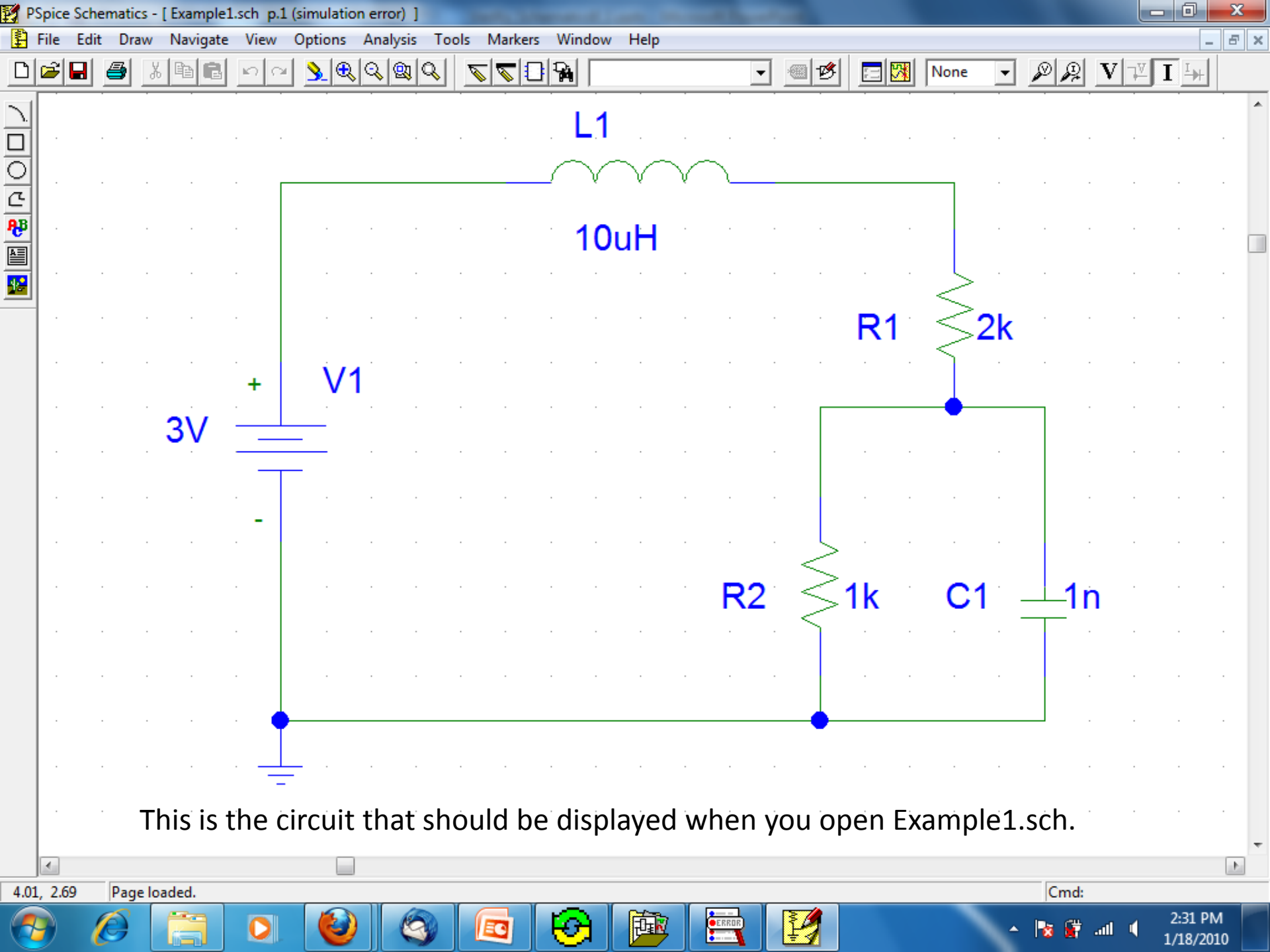

| 📝 P                    | Spice S | chemat | ics - [ Example          | e1.sch p.1     | L (simulatio | on error) | ]      |                                                                  |                                               |               |       |         |            |        |      |         |                |                  | X        |
|------------------------|---------|--------|--------------------------|----------------|--------------|-----------|--------|------------------------------------------------------------------|-----------------------------------------------|---------------|-------|---------|------------|--------|------|---------|----------------|------------------|----------|
| 1                      | File E  | dit Di | raw Navigat              | e View         | Options      | Analysis  | s) Too | ols Markers                                                      | Window                                        | Help          |       |         |            |        |      |         |                |                  | . 8 ×    |
| D                      | 2       |        | Electrical Ru            | le Check       |              |           | 2      | <u>_</u>                                                         |                                               |               | •     | 1       |            | None   | •    | ØŖ      | $\mathbf{V}$   |                  |          |
| <u>_</u>               |         |        | Edit Stimuli             | st             |              |           |        |                                                                  | L1                                            |               |       |         |            |        |      |         |                |                  |          |
| <u> </u>               |         |        | Library and Simulate     | Include F      | iles         | F11       | F      |                                                                  |                                               | $\vee \vee$   |       |         |            |        |      |         |                |                  | •        |
| <b>₽</b> ₽<br><b>№</b> |         |        | Probe Setup              | )              |              |           |        |                                                                  | ່ 10ເ                                         | iH 👘          |       |         |            |        |      |         | •              |                  | ·        |
|                        |         |        | Run Probe                |                |              | F12       |        |                                                                  |                                               |               |       |         |            | ·      | •    |         |                |                  | •        |
|                        |         |        | Examine Ne<br>Examine Ou | tlist<br>Itput |              |           |        |                                                                  |                                               |               |       |         | <b>R</b> 1 | 1 3    | 2k   |         |                |                  |          |
|                        |         |        | Display Resu             | ults on Sc     | hematic      | •         | ✓      | Enable                                                           |                                               |               | 1     |         |            | · ]    |      |         |                |                  |          |
|                        |         |        | 3V                       |                |              | •         |        | Show/Hide Show/Hide Show/Hide Show/Hide Show/Hide Show/Hide Show | Selected Volt<br>Selected Curr<br>Ige Display | ages<br>rents |       |         |            | •      |      |         |                |                  | •        |
|                        |         |        |                          |                |              |           |        | Enable Curre                                                     | ent Display                                   |               |       |         |            |        |      |         |                |                  |          |
|                        |         |        |                          | -              |              |           |        | Display Opti                                                     | ons                                           | · ·           | _     | . L     | <u>,</u>   |        |      |         |                |                  |          |
|                        |         |        |                          |                |              |           |        |                                                                  |                                               |               | R2    | 1       | <br>1k     | C      | 1    | 1r      | n <sup>.</sup> |                  |          |
|                        |         |        |                          |                |              |           |        |                                                                  |                                               |               |       | $\cdot$ |            |        |      |         |                |                  | ÷        |
|                        | · ·     |        |                          |                |              |           |        |                                                                  |                                               |               |       |         |            |        |      |         | •              |                  | •        |
|                        | · .     |        |                          |                |              |           |        |                                                                  |                                               |               |       | -       |            |        |      |         |                |                  | ÷        |
|                        | · -     |        |                          |                |              |           |        |                                                                  |                                               |               |       |         |            |        |      |         |                |                  | н.<br>С  |
|                        | · -     |        | To displ                 | lay th         | ne val       | ue of     | the    | e curre                                                          | nts flo                                       | wing t        | hroug | gh ea   | ch of      | the c  | omp  | onen    | ts in          | this             |          |
|                        | 4       |        | circuit,                 | Click          | on A         | nalys     | SIS/I  | Display                                                          | Resul                                         | ts on S       | schen | natic   | /Enat      | ble Cu | rren | it Disj | olay           | •                | +        |
| 2.9                    | 0, 1.14 | Ena    | ble display of           | bias curr      | ents         |           |        |                                                                  |                                               |               |       |         |            |        | _    | Cmd:    | _              |                  |          |
| 6                      |         | Ø      |                          | 0              | 0            |           | 3      |                                                                  | 0                                             |               | ERROR | P       |            |        | -    | No 😭    | .atl 🌒         | 2:32 P<br>1/18/2 | M<br>010 |

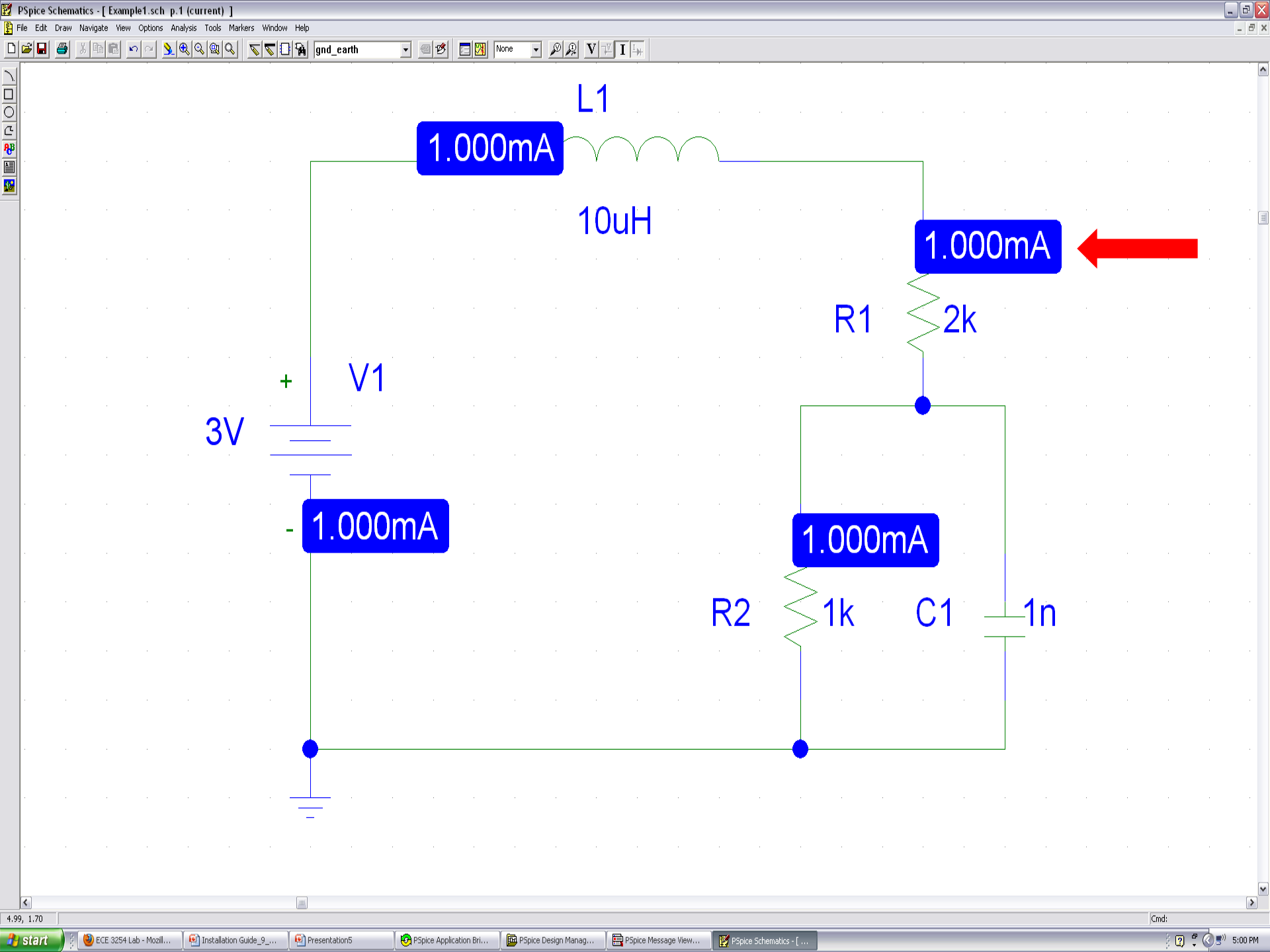

# If the Currents aren't Shown

- Click on the Simulate button to run the calculations.
  - The values for the currents through the components should appear on the circuit after
    Simulation complete appears in the pop-up box called Example1 ORCAD A/D DEMO.

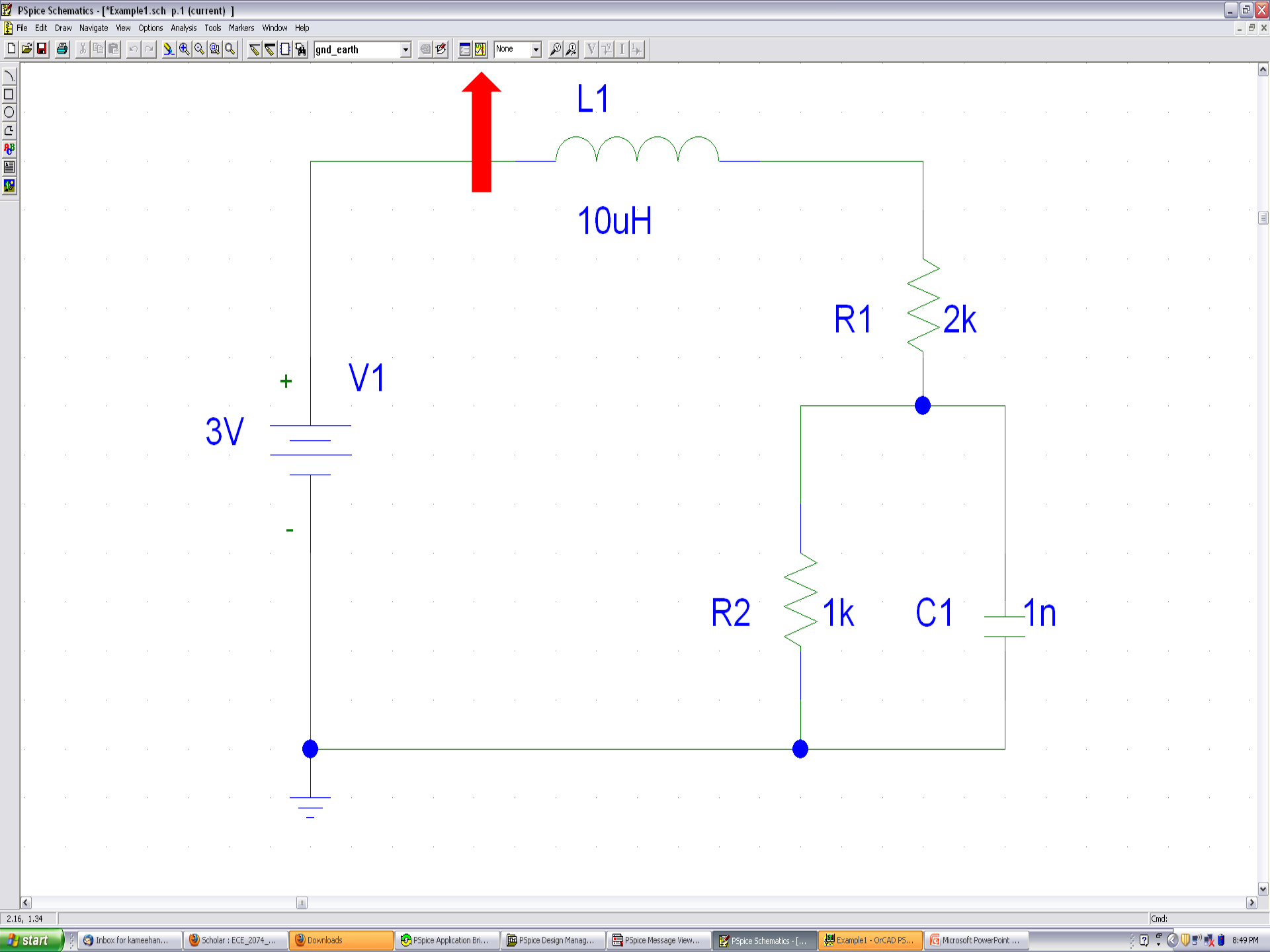

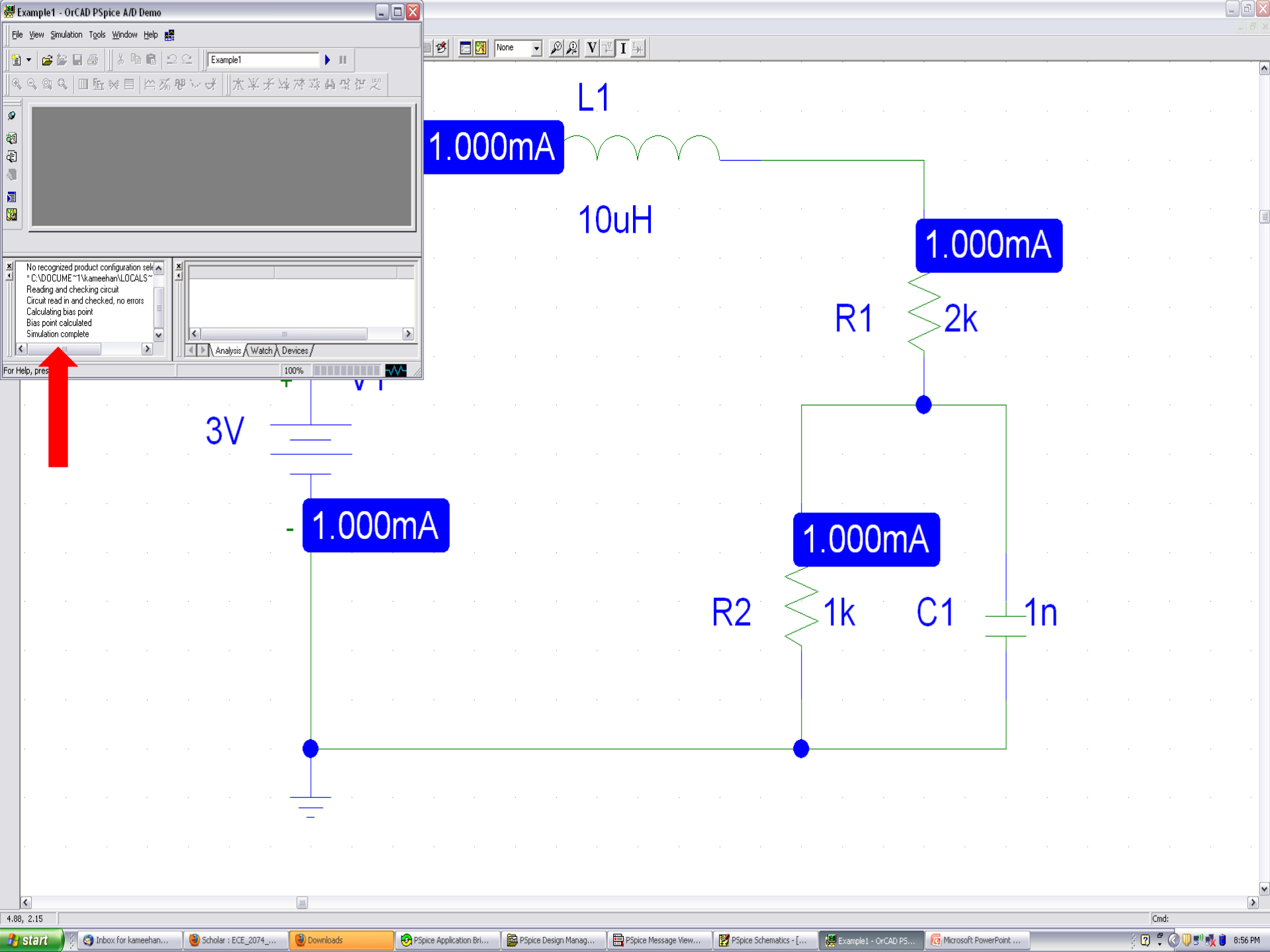

# Change the Value of Resistor R1

- Double click on the **2k** that is located to the right of **R1**.
  - A dashed box will surround the resistor symbol by R1.
  - A pop-up window called Set Attribute Value will open. The VALUE, 2k, will be highlighted.
  - Type 1k in the box and click OK.
    - The value of R1 printed to the right of the resistor symbol should now be **1k**.

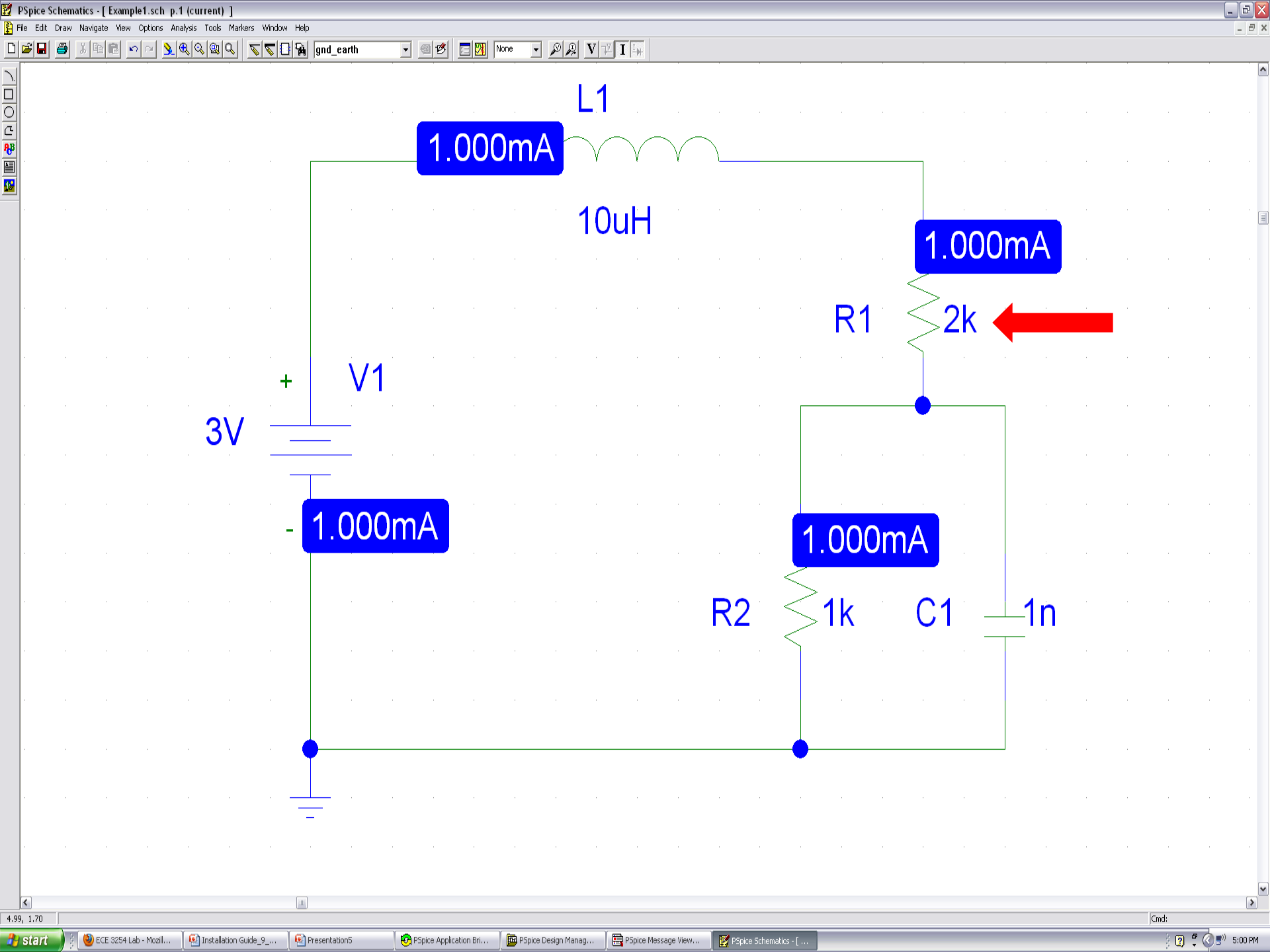

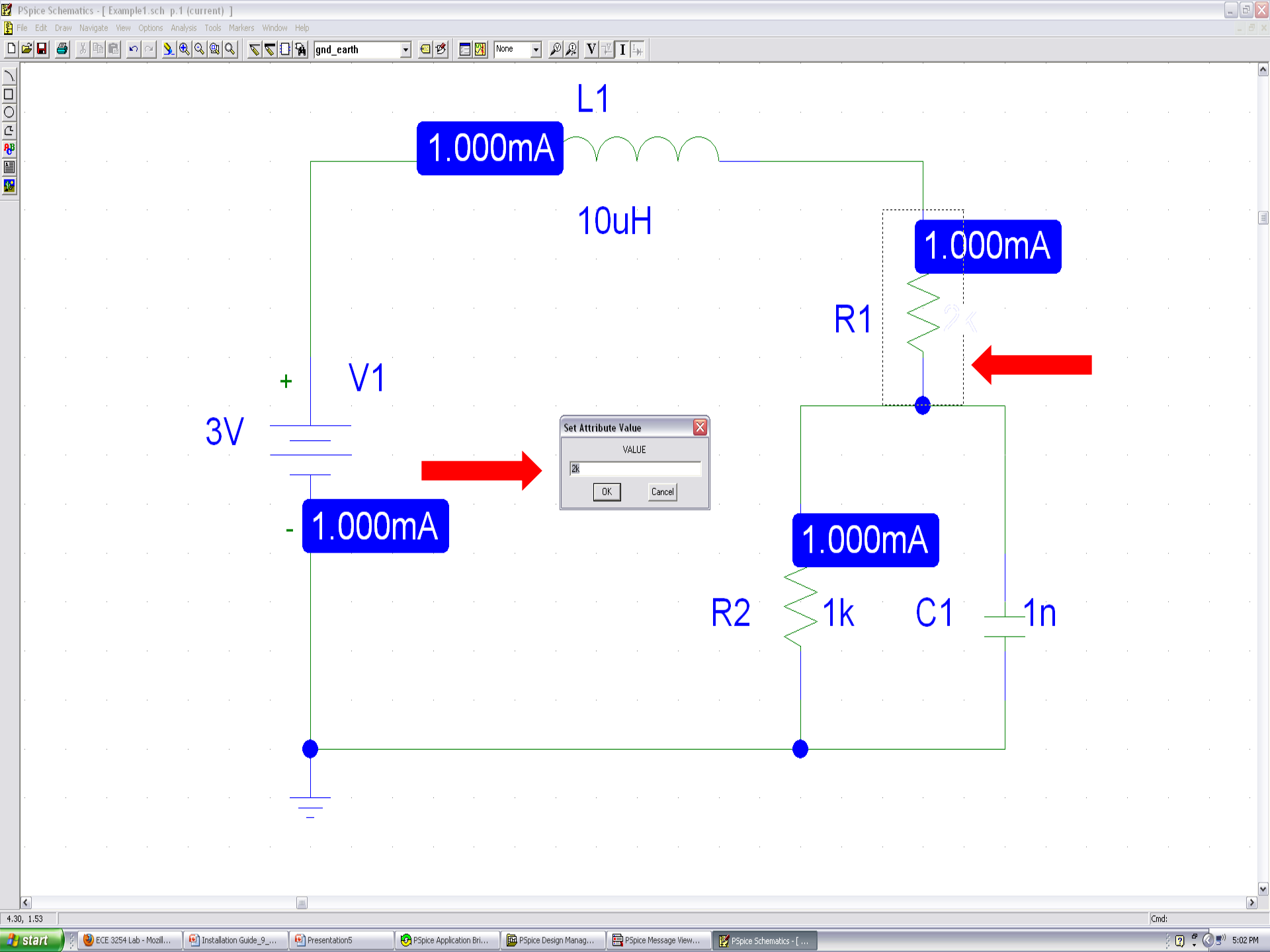

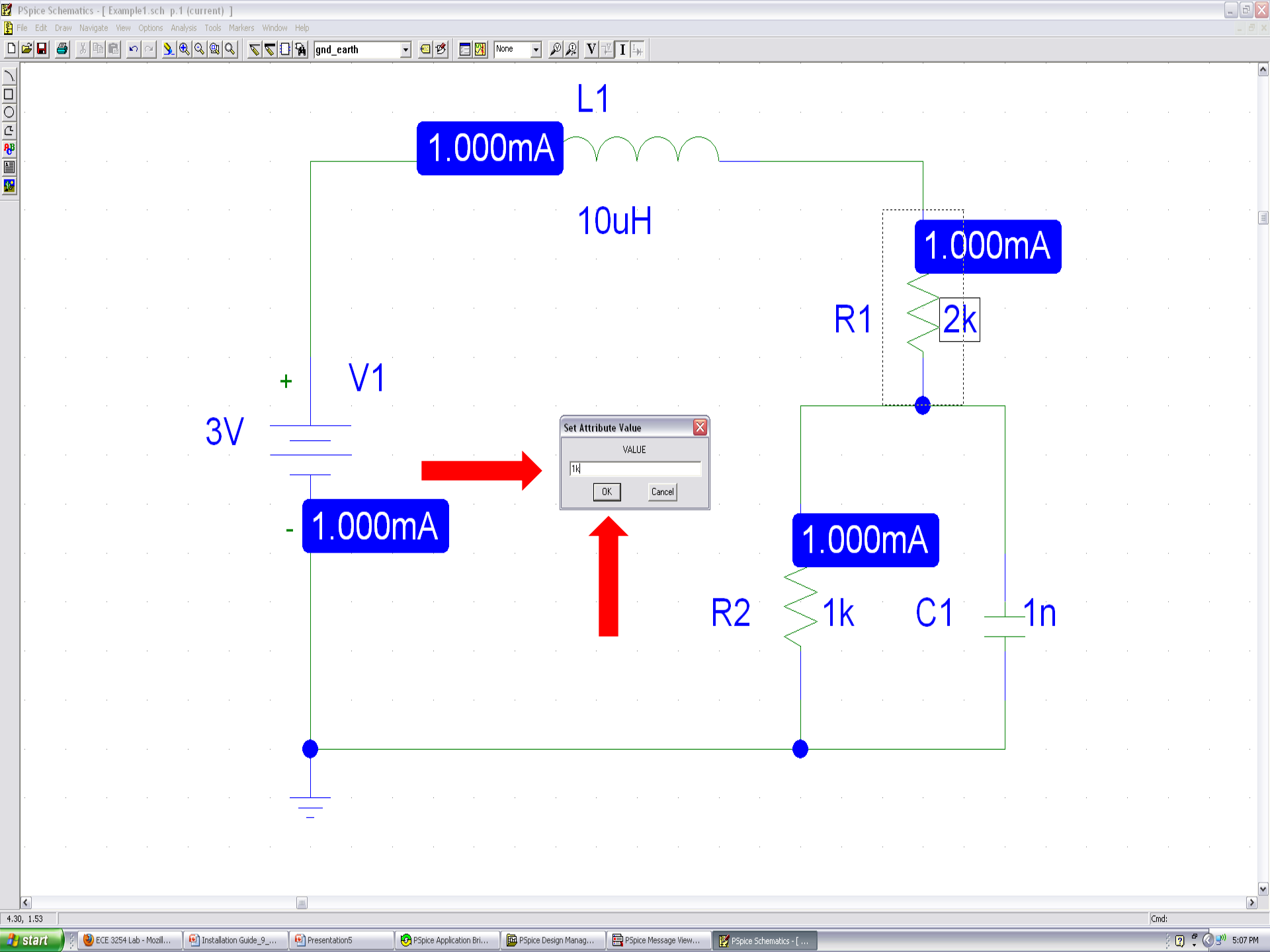

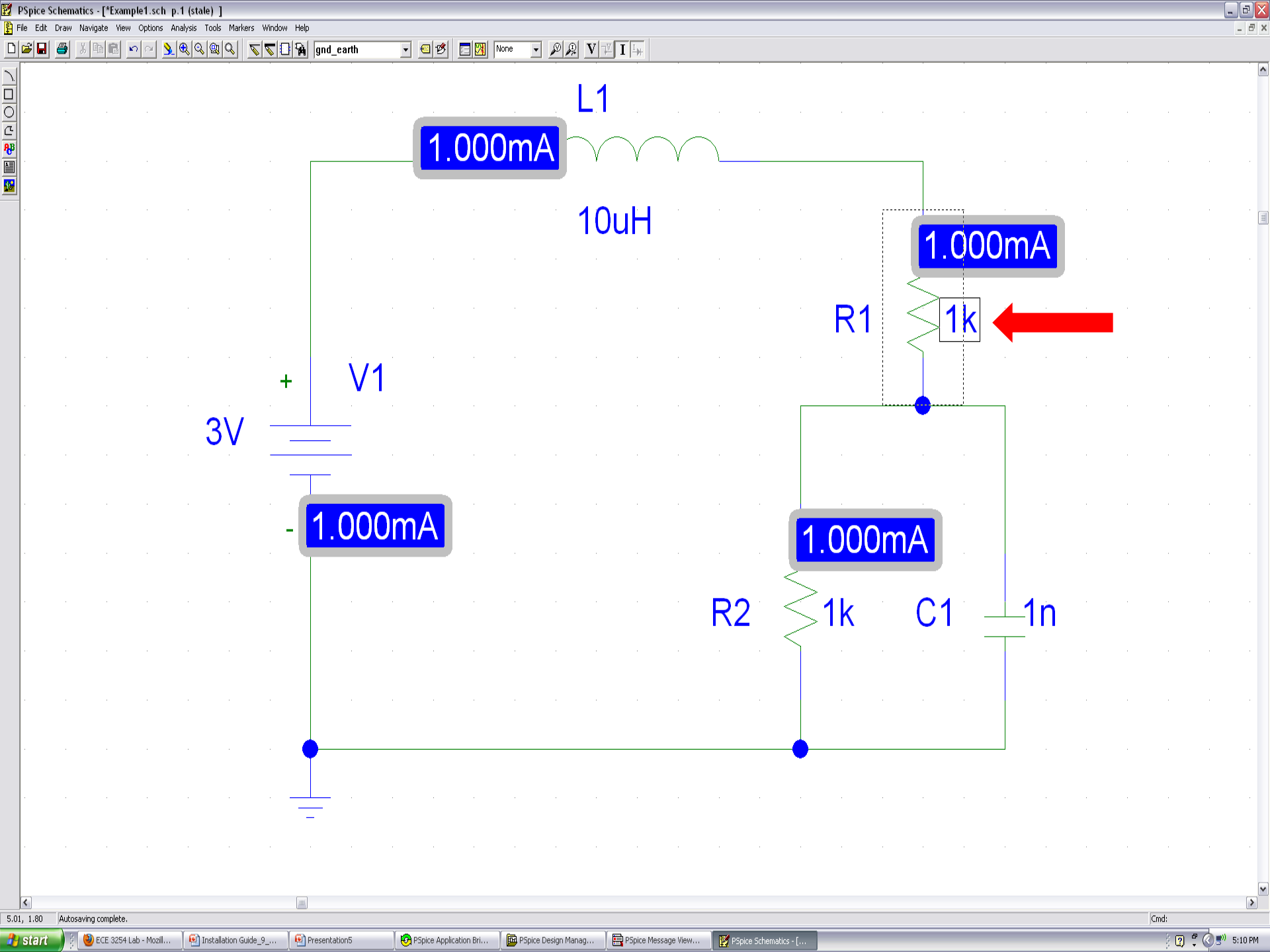

### Run a Simulation with New Value

- Click on the yellow icon that is located roughly in the middle of the toolbar at the top of the screen.
  - If the program has installed properly:
    - A pop-up window called Example1 ORCAD A/D DEMO should open and the words Simulation complete should be printed in the lower left.
    - The values for the currents that are flowing through the components in the circuit should change to **1.500mA**.

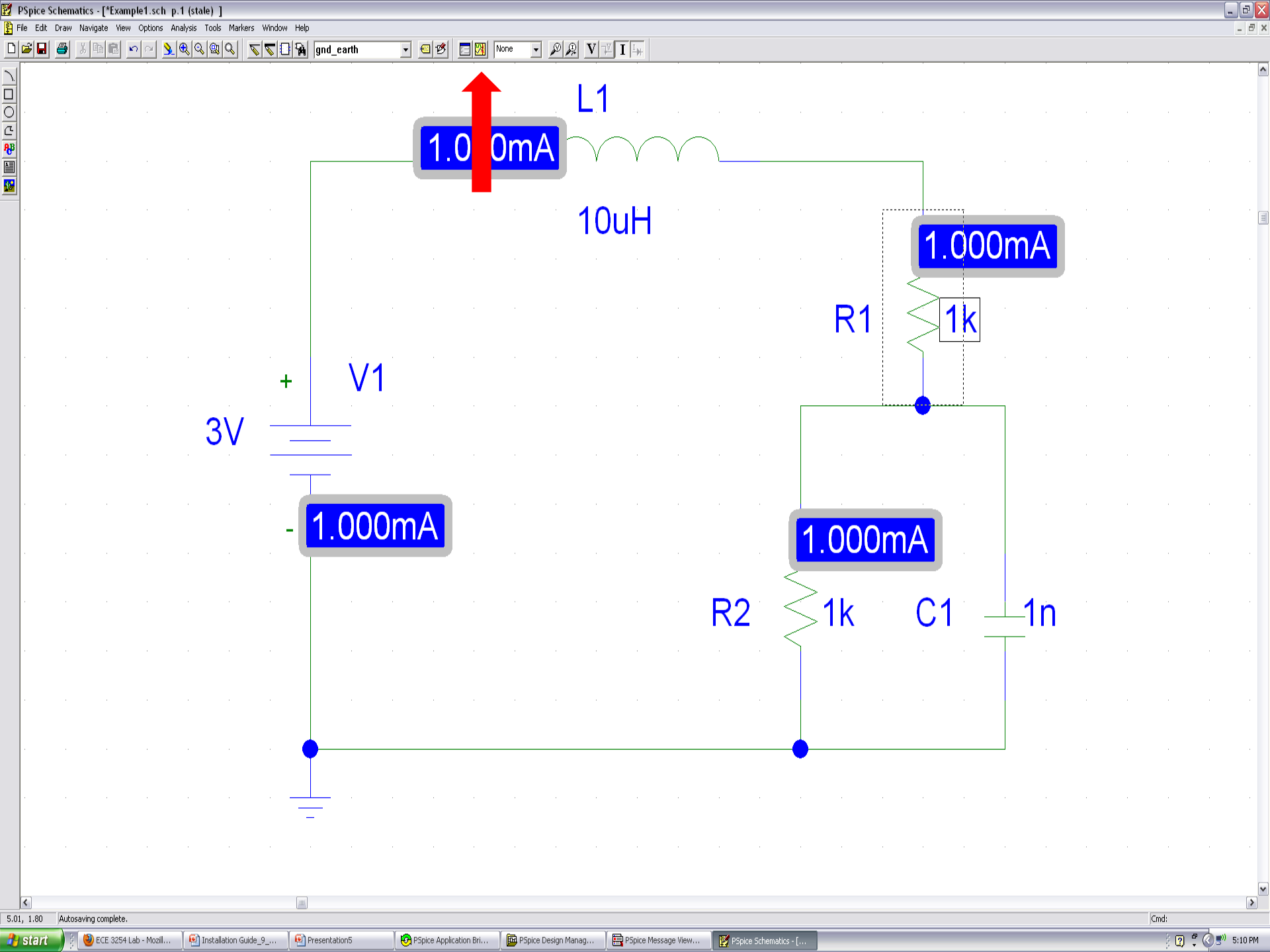

| 👹 Example1 - OrCAD PSpice A/D Demo                                                                                                    |                                    |                                                                                                    |                     |                       |                     |                      |                       |            |
|----------------------------------------------------------------------------------------------------|------------------------------------|----------------------------------------------------------------------------------------------------|---------------------|-----------------------|---------------------|----------------------|-----------------------|------------|
| Elle View Simulation Tools Window Help                                                                                                    |                                    |                                                                                                    | TTT.                |                       |                     |                      |                       |            |
| ] 🗎 ▼ 📑 🚔 🗐 🖇 🖻 🛍 🗠 🗠 🗍 Example1                                                                                                    |                                    |                                                                                                    | ₩ <b>1</b> →        |                       |                     |                      |                       |            |
| <u>]</u> ≪ < @ <   □ Li ≠ E   ⊠ ⊼ ♥ ∨ ♂  ] ⊼ ¥ ≯ 4                                                                                                    | * 对 革 值 堂 信 义                      | 1.4                                                                                                    | 1                   |                       |                     |                      |                       |            |
| <b>P</b>                                                                                                    |                                    | <u> </u>                                                                                                    | • • •               |                       |                     |                      |                       |            |
|                                                                                                    | <b>1</b>                           | $500m\Delta$                                                                                                   | $\frown$            |                       |                     |                      |                       |            |
|                                                                                                    |                                    |                                                                                                    | V V                 | L                     |                     | <u>д</u>             |                       |            |
|                                                                                                    |                                    |                                                                                                    |                     |                       |                     |                      |                       |            |
|                                                                                                    |                                    | 1(                                                                                                    | ЛиН                 |                       |                     |                      |                       | · · · ·    |
|                                                                                                    |                                    |                                                                                                    | Jan                 |                       |                     | 1 500m               | A                     | _          |
| No recognized product configuration set                                                                                                    |                                    |                                                                                                    |                     |                       |                     |                      |                       |            |
| Reading and checking circuit<br>Circuit read in and checked, no errors                                                                                                    |                                    |                                                                                                    |                     |                       | <                   |                      |                       |            |
| Calculating bias point<br>Bias point calculated                                                                                                    |                                    |                                                                                                    |                     |                       | _ R1    <           | S1k 👘                |                       |            |
| Simulation complete                                                                                                    | Devices /                          |                                                                                                    |                     |                       | <                   |                      |                       |            |
| For Help, pres                                                                                                    | 100%                               |                                                                                                    |                     |                       |                     |                      |                       |            |
|                                                                                                    |                                    |                                                                                                    |                     |                       |                     |                      |                       |            |
| 3\/ -                                                                                                    |                                    |                                                                                                    |                     |                       |                     | •<br>•               |                       |            |
| · · · · · · · ·                                                                                                    | · · · · ·                          |                                                                                                    |                     |                       |                     |                      |                       |            |
| -                                                                                                    |                                    |                                                                                                    |                     |                       |                     |                      |                       |            |
| a a a a a a a a                                                                                                    |                                    | n an an an an a                                                                                                |                     | · · ·                 |                     | <u>.</u>             |                       |            |
|                                                                                                    | - 1.500mA                          |                                                                                                    |                     | 1                     | 500m/               |                      |                       |            |
|                                                                                                    |                                    | la de la companya de la companya de la companya de la companya de la companya de la companya de la companya de |                     |                       | .00011/             | <u>`</u>             |                       |            |
|                                                                                                    |                                    |                                                                                                    |                     | $\sim$                |                     |                      |                       |            |
|                                                                                                    |                                    |                                                                                                    |                     | $R2^{\circ} \leq$     | 1k                  | C1° - <u></u>        | 1n 👘                  |            |
|                                                                                                    |                                    |                                                                                                    |                     | $1 - 1 \leq 1$        |                     |                      |                       |            |
|                                                                                                    |                                    |                                                                                                    |                     |                       |                     |                      |                       |            |
|                                                                                                    |                                    |                                                                                                    |                     |                       |                     |                      |                       |            |
|                                                                                                    |                                    |                                                                                                    |                     |                       |                     |                      |                       |            |
|                                                                                                    | •                                  |                                                                                                    |                     |                       |                     |                      |                       |            |
|                                                                                                    |                                    |                                                                                                    |                     |                       |                     |                      |                       |            |
| i i i i i i i i                                                                                                    |                                    |                                                                                                    |                     |                       |                     |                      |                       |            |
|                                                                                                    | _                                  |                                                                                                    |                     |                       |                     |                      |                       |            |
|                                                                                                    |                                    |                                                                                                    |                     |                       |                     |                      |                       |            |
|                                                                                                    |                                    |                                                                                                    |                     |                       |                     |                      |                       |            |
| 401.120                                                                                                    |                                    |                                                                                                    |                     |                       |                     |                      |                       | )<br>Condi |
| Trat, 1.20<br>Start Start | Verifiy Schematics9 🛛 🧑 PSpice App | lication Bri                                                                                                   | PSpice Message View | PSpice Schematics - [ | Example1 - OrCAD PS | 🔄 Inbox for kameehan | Compose: (no subject) | juno:      |

#### If There was No Change in the Current

- If the value of the current did not change from 1.000mA, then the installation of PSpice was not completed.
  - Close Schematics and make sure that all of the other PSpice applications have also closed.
    - A few of them will need to be closed manually.
  - Using the option under Control Panel, uninstall PSpice and then reinstall it using the Setup file that was unzipped from 91pspstu.exe. Then, repeat the instructions in this PowerPoint file.

# ECE IT Staff

- If the program fails to run properly a second time, please see Mr. Branden McKagen of the ECE IT group for assistance.
  - His office is 346 Whittemore Hall.
  - He is generally available from:
    - 9am noon on Monday through Friday
    - 1:15pm 5pm on Monday, Wednesday, and Friday